## Manuel utilisateur Middleware IN v6.8.x.x

#### **PRE-REQUIS**

Pour ouvrir le gestionnaire de carte, veuillez double cliquer sur l'icône se trouvant dans la barre du menu « démarrer » et vous obtiendrez la fenêtre ci-dessous avec la liste des caractéristiques de votre carte. Le middleware IN est disponible sous windows 2000, XP, Vista et Seven architecture 32 et 64 bits.

| Gestionnaire de carte et de certificats                                                                                                    |                                                                                                    |                                                                                                    |
|----------------------------------------------------------------------------------------------------|----------------------------------------------------------------------------------------------------|----------------------------------------------------------------------------------------------------|
| 😢                                                                                                    |                                                                                                    |                                                                                                    |
| <ul> <li>Cartes à puce</li> <li>SCM Microsystems Inc. SCR33x USB Smart Card Reader 0</li> <li>PINs</li> <li>Cetificats</li> <li>Cetificats</li> <li>Personnel</li> <li>Autorités de certification intermédiaires</li> <li>Autorités de certification racines de confiance</li> </ul> | Informations sur la puce<br>Carte initialisée:<br>Label:<br>Fabricant:<br>Modèle:<br>Numéro de série:<br>Mémoire totale:<br>Mémoire tibre:<br>Version du logiciel:<br>Version du logiciel:<br>Version du logicu | Oui<br>ECC Carte IN<br>IAS ECC 6-36761<br>00020000013<br>Inconnu<br>Inconnu<br>Inconnu<br>1.0<br>Non |
|                                                                                                    |                                                                                                    |                                                                                                    |
| Prêt                                                                                                    | 1                                                                                                    | 4                                                                                                    |

Le gestionnaire de carte et de certificats permet :

- de consulter les certificats stockés dans la carte et/ou présents dans le magasin de certificats
- de modifier les codes confidentiels de la carte
- le déblocage des codes confidentiels à l'aide d'un code PUK
- de supprimer un objet dans le magasin de certificats
- le chargement d'un certificat dans le magasin de certificats

**IMPORTANT :** Suivant le profil de carte, les opérations suivantes peuvent être indisponibles : Importer un certificat dans la carte, Générer un bi-clé RSA sur la carte et Supprimer des objets de la carte. La mise en œuvre d'une des trois fonctionnalités à travers le Gestionnaire provoquera dans ce cas une erreur logique de la carte.

#### CONSULTER LES CERTIFICATS

Cliquer sur l'icône « Certificats ». Vous obtenez la fenêtre suivante :

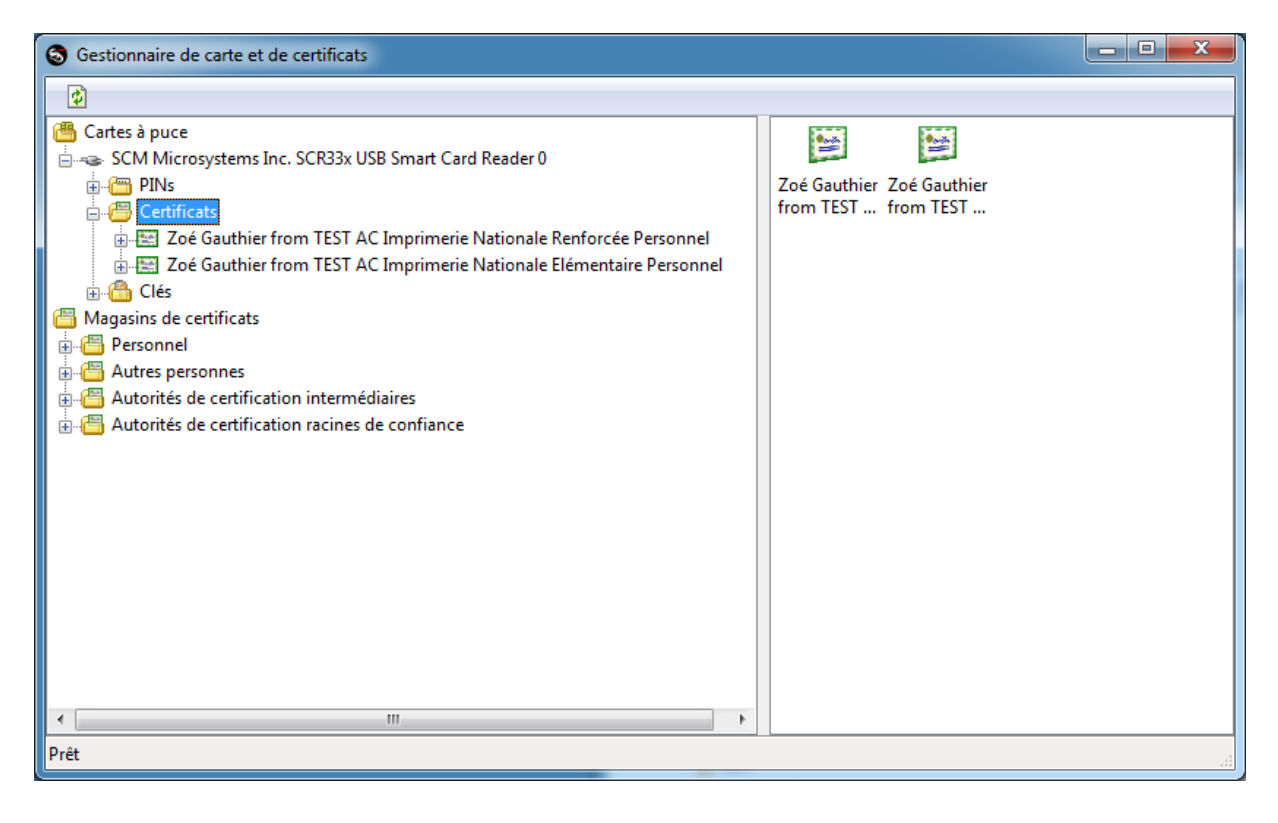

Pour obtenir des informations sur un certificat, cliquez sur le certificat de votre choix :

| S Gestionnaire de carte et de certificats                                                                                                    |                                                                                                    |
|----------------------------------------------------------------------------------------------------|----------------------------------------------------------------------------------------------------|
|                                                                                                    |                                                                                                    |
| <ul> <li>Cartes à puce</li> <li>SCM Microsystems Inc. SCR33x USB Smart Card Reader 0</li> <li>Certificats</li> <li>Certificats</li> <li>Cetatificats</li> <li>Cetatificats</li> <li>Cetatificats</li> <li>Cetatificats</li> <li>Cetatificats</li> <li>Cetatificats</li> <li>Cetatificats</li> <li>Cetatificats</li> <li>Cetatificats</li> <li>Cetatificats</li> <li>Cetatificats</li> <li>Cetatificats</li> <li>Cetatificats</li> <li>Cetatificats</li> <li>Autorités de certificats</li> <li>Autorités de certification intermédiaires</li> <li>Autorités de certification racines de confiance</li> </ul> | Général       Détails       Chaine de certification       Objets associés         Informations du certificat |
| Prét                                                                                                    |                                                                                                    |

Si le certificat que vous avez sélectionné n'est pas valide alors la chaîne de certification n'a pas été installée correctement. Veuillez contacter le support technique pour installer la chaîne de certification sur votre ordinateur.

Pour obtenir les caractéristiques techniques du certificat, cliquez sur l'onglet « Détails » et vous obtenez la fenêtre ci-dessous :

| S Gestionnaire de carte et de certificats             |                                                                                                    |                                                                   |  |
|-------------------------------------------------------|----------------------------------------------------------------------------------------------------|-------------------------------------------------------------------|--|
| 1                                                     |                                                                                                    |                                                                   |  |
| 📇 Cartes à puce                                       | Général Détails Chaine de certifica                                                                                                    | tion Objets associés                                              |  |
| SCM Microsystems Inc. SCR33x USB Smart Card Reader 0  | Champ                                                                                                    | Valeur                                                            |  |
|                                                       | E Version                                                                                                    | V3                                                                |  |
| Zoé Gauthier from TEST AC Imprimerie Nationale Ru     | Porteur                                                                                                    | C=FR, O=GROUPE IMPRIMERIE NATIONALE, OU=DEMO 00                   |  |
| 🗈 🔛 Zoé Gauthier from TEST AC Imprimerie Nationale El | Emetteur                                                                                                    | C=FR, O=TEST Groupe Imprimerie Nationale, OU=0002 410             |  |
|                                                       | Numéro de série                                                                                                    | 1127F335763F4FF36E410A8C59F1F5C880BF                              |  |
| Magasins de certificats                               | Algorithme de signature                                                                                                    | sha256RSA                                                         |  |
| Personnel                                             | Valide à partir de                                                                                                    | lundi 21 octobre 2013                                             |  |
| Autres personnes                                      | Valide jusqu'à                                                                                                    | jeudi 20 octobre 2016                                             |  |
| Autorités de certification racines de confiance       | Clé publique                                                                                                    | RSA (2048 bits)                                                   |  |
|                                                       | Contraintes de base                                                                                                    | Type d'objet=Entité finale, Contrainte de longueur de cher        |  |
|                                                       | Utilisation avancée de la clé                                                                                                    | Non-repudiation (40)                                              |  |
|                                                       | Stratégies de certificat                                                                                                    | [1]Stratégie du certificat · Identificateur de stratégie –1 2 250 |  |
|                                                       | Points de distribution de la liste                                                                                                    | [1]Point de distribution de la liste de révocation des certifica  |  |
|                                                       | Accès aux informations de l'aut                                                                                                    | [1]Accès aux informations sur l'autorité : méthode d'accès =      |  |
|                                                       | Instructions de certificat qualifié                                                                                                    | 30 14 30 08 06 06 04 00 8e 46 01 01 30 08 06 06 04 00 8e 46 01    |  |
|                                                       | The second state of the second state of the se | 30 03 02 01 01                                                    |  |
|                                                       | 🐼 Identificateur de la clé du sujet                                                                                                    | 02 5a 70 9c d6 f7 db ba 19 2e ad 1d 5b eb 43 0a 69 e2 0e ad       |  |
|                                                       | Identificateur de clé de l'autorité                                                                                                    | ID de la clé=c4 db 58 12 09 14 83 04 6f 38 5b e6 a4 4f 9f c7 b€   |  |
|                                                       | Algorithme de hashage                                                                                                    | sha1                                                              |  |
|                                                       | Hash                                                                                                    | 9F E9 38 AD 5F F7 42 24 5E 68 20 70 06 F3 20 4B B6 2A 45 7E       |  |
|                                                       | Clé privée                                                                                                    | Présent                                                           |  |
|                                                       | •                                                                                                    | 4                                                                 |  |
|                                                       | C=FR                                                                                                    |                                                                   |  |
|                                                       | O=GROUPE IMPRIMERIE NATIONALE                                                                                                    |                                                                   |  |
|                                                       | CN=Zoé Gauthier                                                                                                    |                                                                   |  |
| < >                                                   |                                                                                                    |                                                                   |  |
| Prêt                                                  |                                                                                                    |                                                                   |  |

### MODIFIER LE CODE CONFIDENTIEL

Pour modifier votre code confidentiel, ouvrez le nœud « PINs », sélectionnez le PIN à modifier, et cliquez sur le bouton « Modification du code confidentiel de l'utilisateur ». Si la carte ne comporte qu'un PIN, il n'est pas nécessaire de sélectionner le PIN explicitement et le bouton est accessible depuis n'importe quel nœud de la carte.

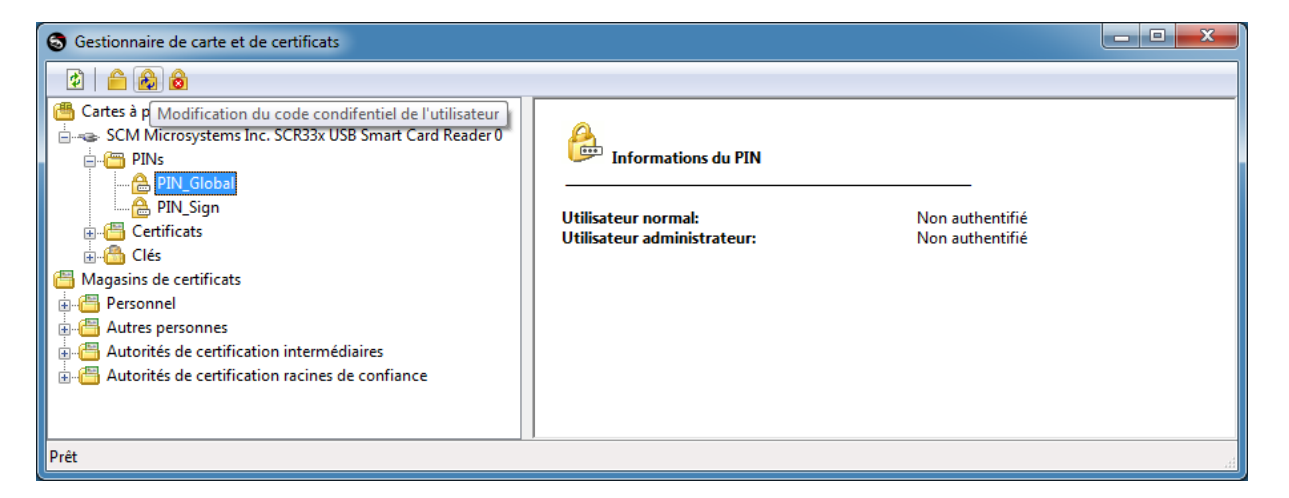

Saisissez votre ancien code confidentiel puis votre nouveau code. Les contraintes de longueur de PIN et les caractères autorisés dépendent du profil de carte est sont indiqués.

| Changement d | lu code confident               | tiel 🛛 🔀                         |
|--------------|---------------------------------|----------------------------------|
|              | Changeme                        | ent du code confidentiel         |
| -            | Ancien code :<br>Nouveau code : | ••••••                           |
|              | Confirmation :                  | ••••••                           |
|              | Le code doit conte              | enir entre 4 et 8 caractères 🛛 🗳 |
|              | Le code ne doit co              | ontenir que des chiffres 🖌 🖌     |
|              | Nombre d'essais re              | estants: 3                       |
|              |                                 | OK Cancel                        |
| Information  |                                 | ×                                |
| vo 🚺         | tre PIN a été chang             | gé avec succès                   |
|              |                                 | ОК                               |

### DEBLOQUER LE CODE CONFIDENTIEL

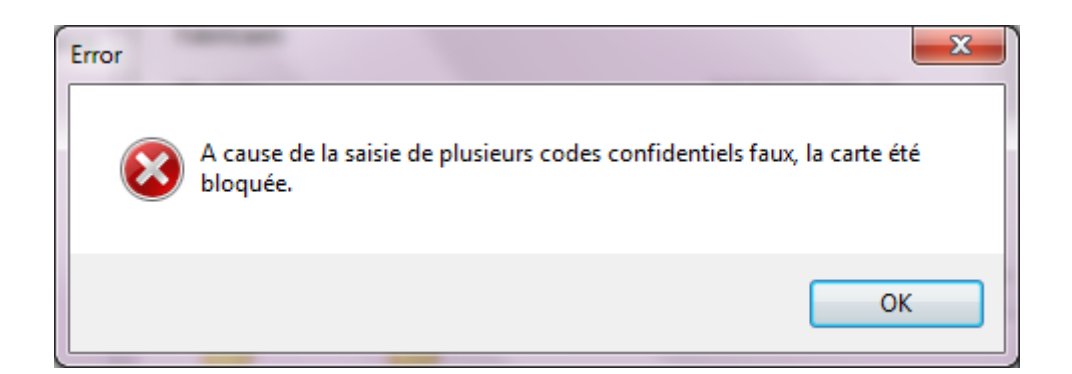

Si votre carte a été bloquée à la suite de la saisie consécutive de 3 présentations d'un code confidentiel faux, alors vous pouvez utiliser le Gestionnaire pour le débloquer. Pour ce faire, sélectionnez le PIN à débloquer dans l'arborescence (si la carte comporte plusieurs PINs), puis cliquez sur l'icône « Déblocage du code confidentiel de l'utilisateur ». Sous réserve que vous ayez au préalable obtenu un code PUK de votre support technique, le PIN pourra être débloqué.

| S Gestionnaire de carte et de certificats                                                                                                    |                                                                           |                                    |
|----------------------------------------------------------------------------------------------------|---------------------------------------------------------------------------|------------------------------------|
| Cartes à puce Déblocage du code confidentiel de l'utilisateur SCM Microsystems Inc. SURSX USB Smart Card Reader u PINs PINs ign Certificats Clés Magasins de certificats Personnel Autorités de certification intermédiaires Autorités de certification racines de confiance | Informations du PIN<br>Utilisateur normal:<br>Utilisateur administrateur: | Non authentifié<br>Non authentifié |
| Prêt                                                                                                    |                                                                           | uii                                |

*Ce document s'adresse à l'Utilisateur du produit.* 

Saisissez le code PUK que le support technique vous a communiqué. Le code PUK est constitué de 10 caractères numériques.

| Déblocage du cod                                                                          | e confidentiel |  |  |
|-------------------------------------------------------------------------------------------|----------------|--|--|
| Veuillez saisir le code de déblocage qui vous a été transmis<br>par le support technique. |                |  |  |
| Code de déblocage:                                                                        |                |  |  |
| ОК                                                                                        | Annuler        |  |  |

Saisissez votre nouveau code confidentiel puis confirmez. Les contraintes de longueur de PIN et les caractères autorisés dépendent du profil de carte et sont indiqués.

| Changement of | du code confident                                                                          | tiel 📃 🗾                 |  |
|---------------|--------------------------------------------------------------------------------------------|--------------------------|--|
|               | Changem                                                                                    | ent du code confidentiel |  |
| -             | Nouveau code :<br>Confirmation :                                                           | •••••                    |  |
|               | Le code doit contenir entre 4 et 8 caractères<br>Le code ne doit contenir que des chiffres |                          |  |
|               |                                                                                            | OK Cancel                |  |

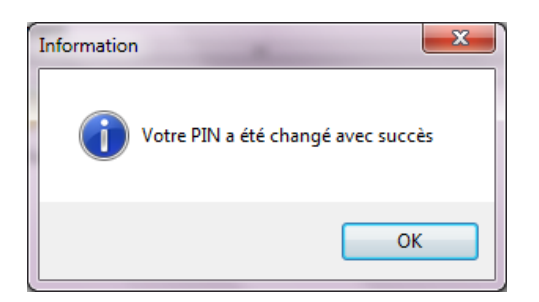

# SUPPRIMER UN OBJET DANS LE MAGASIN DE CERTIFICAT

Si vous souhaitez supprimer un objet (clé publique ou clé privée ou certificat), veuillez cliquer sur l'icône « Supprimer l'objet ».

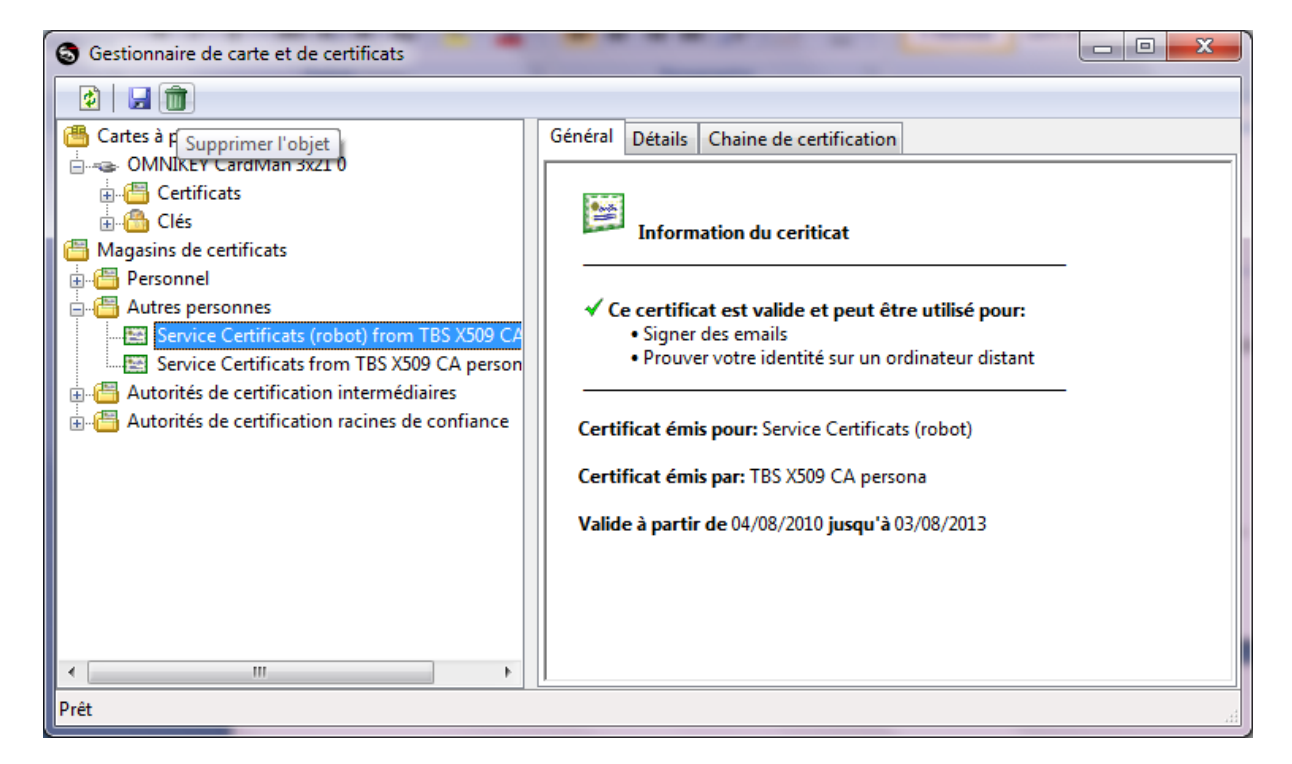

La fenêtre de confirmation suivante s'affiche

| Confirmatio | on 🗾 🔀                                                                                                    |
|-------------|----------------------------------------------------------------------------------------------------|
| ?           | Etes-vous sûr de vouloir supprimer le certificat "Service Certificats<br>(robot) from TBS X509 CA persona" du conteneur Windows ? Cette<br>opération est irréversible. |
|             | <u>O</u> ui <u>N</u> on                                                                                                    |

L'objet sélectionné est supprimé

# CHARGEMENT D'UN CERTIFICAT DANS LE MAGASIN DE CERTIFICATS

Le chargement d'un certificat dans le magasin de certificat s'effectue simplement par « drag & drop ». Il suffit de positionner votre souris sur le certificat à installer et de le déplacer dans la fenêtre du Gestionnaire et dans la catégorie de votre choix.

| S Gestionnaire de carte et de certificats       |           |                     |                               |                             |     |
|-------------------------------------------------|-----------|---------------------|-------------------------------|-----------------------------|-----|
| \$                                              |           |                     |                               |                             |     |
| Cartes à puce<br>                               |           |                     |                               |                             |     |
| Magasins de certificats ↓ Personnel             | Personnel | Autres<br>personnes | Autorités de<br>certification | Autorités de<br>certificati |     |
| Autres personnes                                |           |                     |                               |                             |     |
| Autorités de certification racines de confiance |           |                     |                               |                             |     |
| Prêt                                            |           |                     |                               |                             |     |
|                                                 |           |                     |                               |                             | .11 |